#### Cuando usted este realizando el pago de un artículo a través del POS y presenta difi Última actualización: Lunes, 21 Septiembre 2020 09:38 Visto: 2619

Cuando usted este realizando el pago de un artículo a través del POS y presenta dificultades, revise el límite establecido en su Tarjeta Magnética, utilizando la aplicación Transfermóvil: Opción Configuración, Cambio de Límites. Cuando usted este realizando el pago de un artículo a través del POS y presenta difi Última actualización: Lunes, 21 Septiembre 2020 09:38 Visto: 2619

### Banca Móvil

# Transfermóvil

# El banco en su bolsillo.

Con la aplicación móvil podrá realizar pagos y otras operaciones desde su celular.

#### Con transfermóvil usted puede:

· Bealizar transferencias hacia otras suentas de tarjeta Rec de BANDEC o de atros bancos.

- · Pagar los servicios de electricidad y teléfono y gas-· Consultar el saldo y el límito de todas las tarjetas
- anociadas.
- Consultar el monto de la tactura del servicio que debe
- D00001
- · Ver los últimos 10 movimientos efectuados en la tarjeta. y ultimos pagos realizados.
- Recarga saldo mósi
- Ambeilger preditos plongados por SANDEC.
- Cambio de limite díario de las cuentas bancorias.

Transfermóvil - ETECSA

## Dandec

#### SERVICIOS

Pagar factura telefònica

Consultar Saldo Consultar saldo actual de la tarjeta

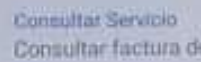

Consultar factura del servicio

Ultimax operaciones Útimas 10 operaciones de la tarjeta

**Registranse** Registratse en el sistema

Camblar clave Cambiar la clave de acceso

Desconectar Desconectarse del sistema

Eliminar Registro Eliminar registro asociado a su cuer

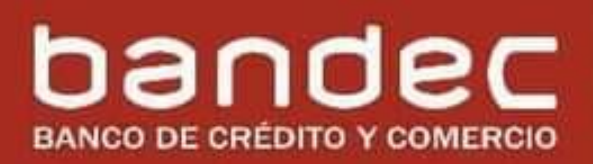

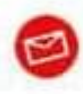

Infobandec@oc.bandec.cu bancaelectronica@dmpe.bandec.cu

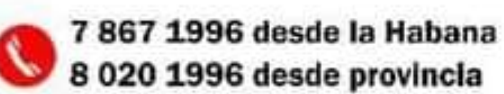

Cuando usted este realizando el pago de un artículo a través del POS y presenta difi Última actualización: Lunes, 21 Septiembre 2020 09:38 Visto: 2619

#### BANDEC